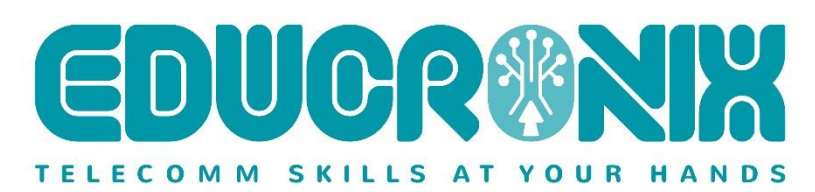

# Setting up Ingate's

# SIParator<sup>®</sup> / Firewall<sup>®</sup>

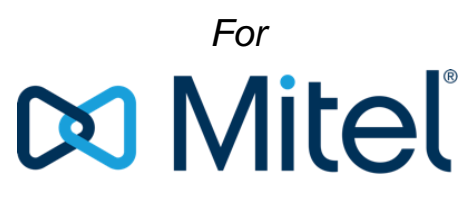

Powering connections

# MiVoice Connect

&

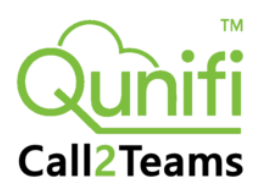

# Using Tie Lines

For Ingate SIParators using software release 6.3.2 or later

Revision 1.0 August 2021

# **Table of Contents**

| Тс | ble of | Contents                                                                    | 2  |
|----|--------|-----------------------------------------------------------------------------|----|
| 1  | Min    | imum Requirements                                                           | 3  |
|    | 1.1    | SIParator Version                                                           | 3  |
|    | 1.2    | Ingate Licensing                                                            | 3  |
|    | 1.3    | Call2Teams Account                                                          | 3  |
|    | 1.4    | FQDN/Public IP for the SBC                                                  | 3  |
|    | 1.5    | Public Trusted certificate.                                                 | 3  |
|    | 1.6    | MS Teams Requirements.                                                      | 4  |
| 2  | SIPa   | rator configuration                                                         | 5  |
|    | 2.1    | Topology with SIParator in the DMZ, IPPBX on LAN and ITSP on WAN            | 5  |
|    | 2.1.1  | Requirements                                                                | 5  |
|    | 2.1.2  | SBC Domain / FQDN                                                           | 6  |
|    | 2.1.3  | Deploy CA Certificates and Configure SIParator TLS Certificate (If needed). | 6  |
|    | 2.1.4  | SIParator Network configuration1                                            | 1  |
|    | 2.1.5  | Configure SIP Signaling1                                                    | 3  |
|    | 2.1.6  | Configure Media Encryption                                                  | .5 |
|    | 2.1.7  | Other Media related configuration1                                          | 6  |
|    | 2.1.8  | Tie Trunk Configuration                                                     | .8 |
|    | 2.1.9  | Dial Plan 2                                                                 | 0  |
|    | 2.1.1  | 0 Routing                                                                   | 1  |
|    | 2.1.1  | 1 Local Registrar and Domain                                                | 2  |
| 3  | Mite   | el MiVC configuration considerations2                                       | 6  |
|    | 3.1    | Trunk Profile for Tie Line2                                                 | 6  |
|    | 3.2    | Trunk Group2                                                                | 7  |
|    | 3.3    | Trunk Switch2                                                               | 8  |
|    | 3.4    | Assign Trunks2                                                              | 9  |
|    | 3.5    | Off-System Extensions                                                       | 9  |
| 4  | Call   | 2Teams Configuration3                                                       | 0  |
| 5  | Add    | itional help or support3                                                    | 1  |

# 1 Minimum Requirements

## 1.1 SIParator Version

This document applies to :

- SIParator/Firewall Version 6.3.2 or later.
- All Ingate Models, physical and virtual or Cloud (i.e. VMWare, Hyper-V, KVM, VirtualBox, AWS, Azure, Google Cloud and OpenStack, etc...).

# 1.2 Ingate Licensing

SIP Trunk Licensing with enough CCS depending on the number of simultaneous calls to be routed using Call2Teams. It might depend on the number of simulatenous calls between MiVC and Teams Clients

Additional Trunk Licenses with shared or additional CCS to route traffic to an IP PBX if necessary. (ask <u>sales@ingate.com</u> if any advise is needed)

SIP registrar Users (SRU), equivalent to the number of Teams clients that will be interchanging sessions with MiVC. For instance, if you have 10 Teams users and all of them will need to be reached from any MiVC extension, you'll need 10 SRU.

For additional license needs or questions, connect with your Ingate representative or email to sales@ingate.com.

## 1.3 Call2Teams Account.

You'll need to have a Call2Teams account provisioned for as many Teams Users will participate in this interconnection. For more details on how to Provision an account via a C2T Partner:

For USA: https://www.call2teams.com/find/partner/?\_sft\_location=usa&\_sft\_specialism=mitel

For Canada: https://www.call2teams.com/find/partner/? sft location=canada& sft specialism=mitel

For Europe: <u>https://www.call2teams.com/find/partner/?\_sft\_location=europe&\_sft\_specialism=mitel</u>

... and many more.

# 1.4 FQDN/Public IP for the SBC

A specific Public IP address and an FQDN is needed for the SBC to be reached from C2T infrastructure

# 1.5 Public Trusted certificate.

An SSL Certificate, properly signed by a Trusted CA will be needed for the SBC if you are planning to use TLS between the SBC and C2T infrastructure.

## 1.6 MS Teams Requirements.

We are assuming you have already accomplished all requirements needed in the MS Teams and MS 365 side to implement Call2Teams.

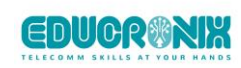

# 2 SIParator configuration

The next subsections explain in detail how to configure your SIParator SBC in typical use case scenarios. We are using a real Lab deployment used to proof concept this case

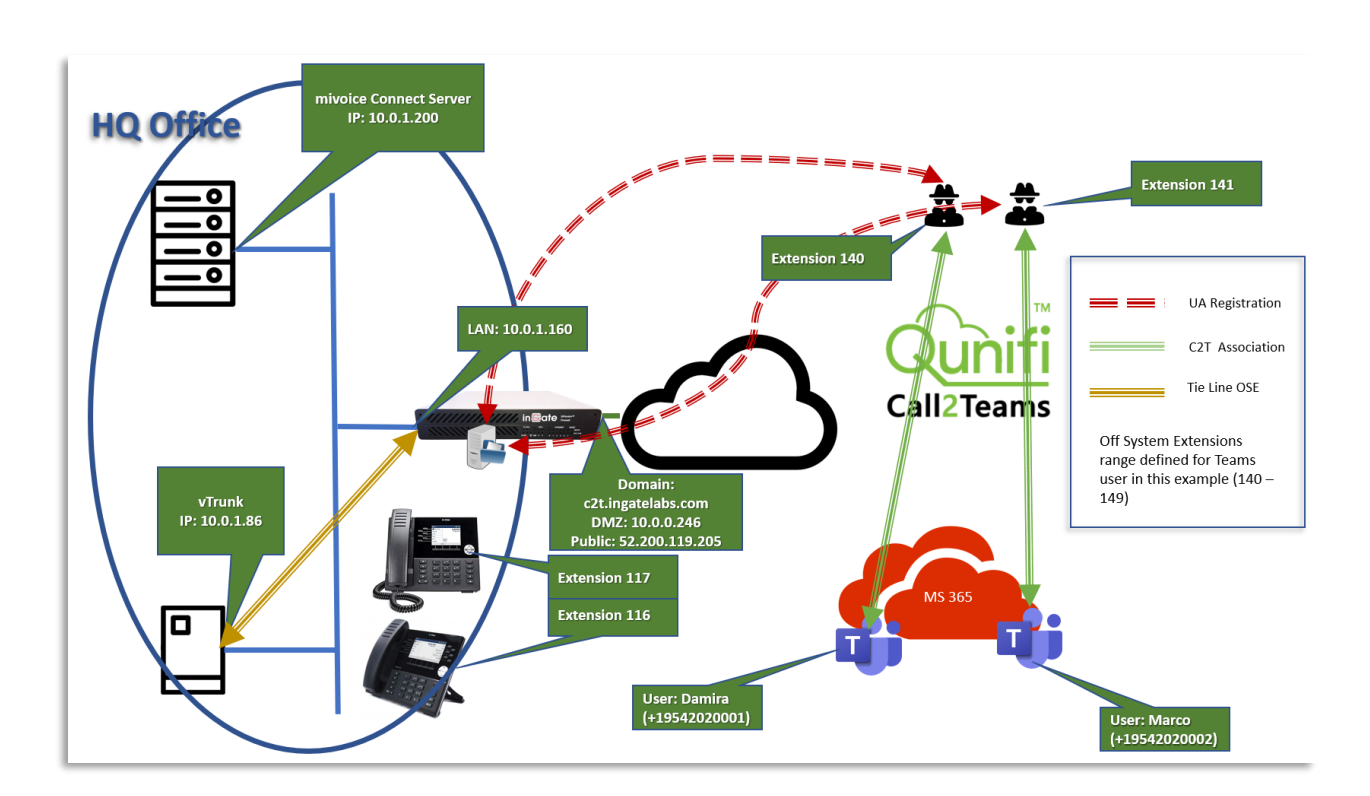

# 2.1 Topology with SIParator in the DMZ, IPPBX on LAN and ITSP on WAN

In this scenario we have users associated to an existing third-party IPPBX (It could be plain analog extensions, proprietary phones, SIP phones, etc.).

Some user could have also a Teams client extension associated, or even users may have only Teams.

They can be local to Corporate offices, in the LAN or even in remote offices (They can be using the SBC to support remote IPPBX users, or any other IPPX supported mechanism for remote extensions).

## 2.1.1 Requirements

EDUOR

A Public IP address allocated to the SBC (Via DMZ mapping, or directly assigned to the SBC external interface). In our case such IP will be 52.200.119.205 and the FQDN associated will be c2t.ingatelabs.com

In case you are planning to use TLS between the SBC and Call2Teams, a Public Certificate, issued by trusted CA. This certificate will be installed in the SBC as a Server Private Certificate.

Proper Root certificates will be needed installed in the CA certificate section in the SBC. To be able to support a broad set of Trusted Certification Authorities we suggest installing this bundle: <u>https://curl.se/docs/caextract.html</u>

#### 2.1.2 SBC Domain / FQDN

The SBC Domain will be used for C2T registration in the SBC. The SBC will have configured and enabled registration for every C2T user and will need to have preloaded all the credential for such users.

In our Lab example we are installing 2 user registrations associated respectively to 2 Teams Users, like this:

| Teams User                | Teams DID    | SIP User for C2T |
|---------------------------|--------------|------------------|
| Ernesto Casas             | 10547272001  | 140              |
| (ersnesto@ingatelabs.com) | +19547372001 | 140              |
| Marco Casas               | 10547272022  | 1 / 1            |
| (marco@ingatelabs.com)    | +1954/3/2023 | 141              |

#### 2.1.3 Deploy CA Certificates and Configure SIParator TLS Certificate (If needed).

First we'll need to load Certification CA roots certificates from suggested bundle. Download pem certificate:

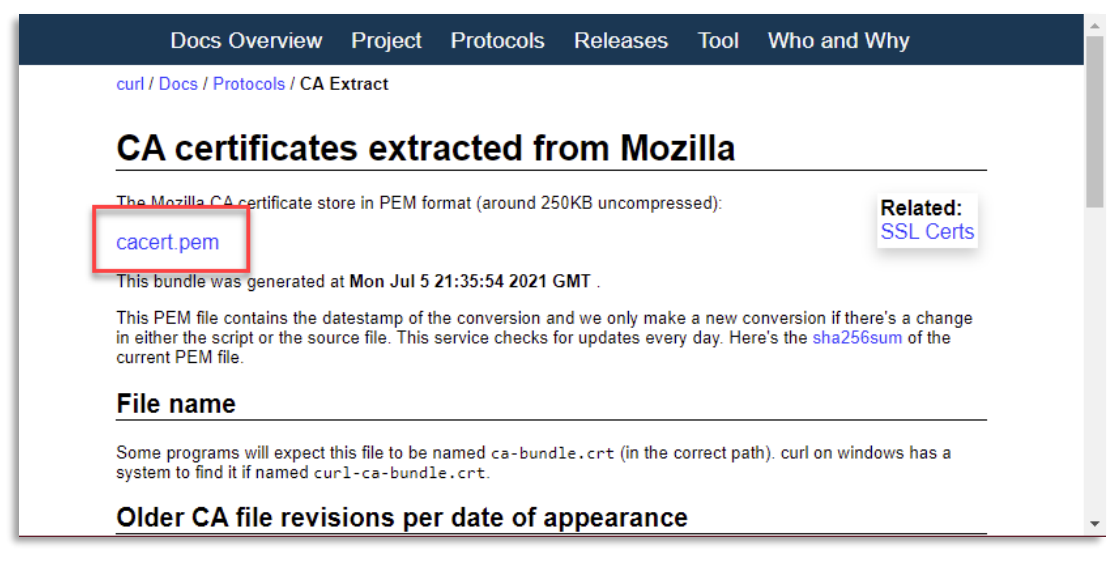

Import pem certificates bundle into SIParator CA Certificates:

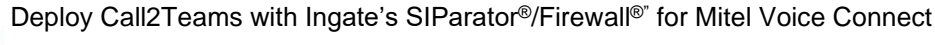

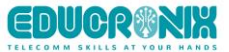

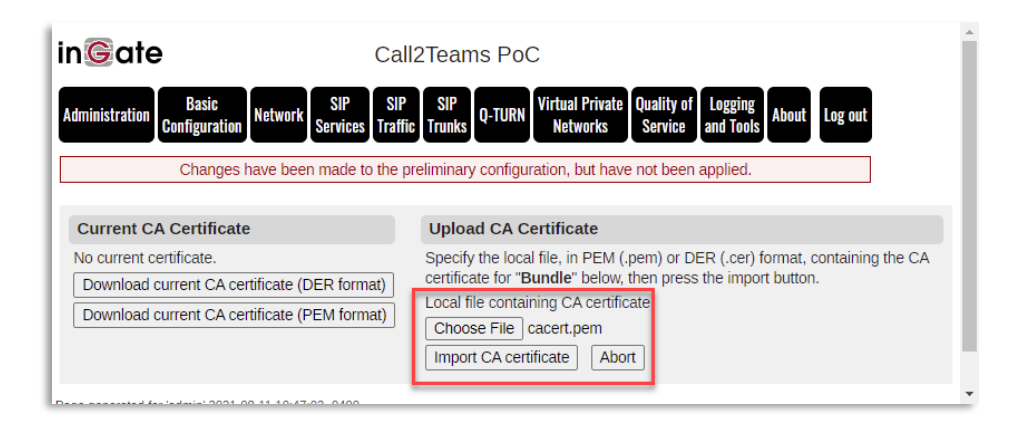

| CI                              | hanges have been made to t              | he preliminary configuration, but have no                                                                                                    | t been applied.                                                                                                    |            |
|---------------------------------|-----------------------------------------|----------------------------------------------------------------------------------------------------|----------------------------------------------------------------------------------------------------|------------|
| 128 CA certif                   | icates imported.                        |                                                                                                    |                                                                                                    |            |
| Basic Acce:<br>figuration Contr | ss Dynamic Di<br>ol RADIUS SNMP Update  | AS Advanced SIParator<br>Certificates TLS Settings Type                                                                                                    |                                                                                                    |            |
| rivate Certific                 | ates (Help)                             |                                                                                                    |                                                                                                    |            |
| Name                            | Certificate                             | •                                                                                                    | Information                                                                                                    | Delete Row |
| ttpsconfig                      | Create New Import                       | Key type: RSA<br>Subject: (CN=13EA-A9E0<br>Issuer: (CN=13EA-A9E0<br>MDS Fingerpint: C3E-D2<br>SHA1 Fingerpint: C3E-D2<br>Valid from: 2021-06-04 124<br>Valid for: 2022-06-04 124<br>Subject Key ID: 75:04:83                                                                                                    | -C2D7-7826-5228-1AA9<br>22D7-7826-5228-1AA9<br>4:CA48.BD31.SE;CC:40;BB:ADF:B:8B:C7:F7<br>7812 A513 136F 8808 D157 719C AAEF 3CE2 4161<br>4:444<br>C4 0E:8E F9:80.75:A3:74.40;C8 DE:01145:E9:70:80:24 |            |
| 4 Certificates                  | s <u>(Help)</u><br>CA Cortificato CA CI | aL                                                                                                    | Info                                                                                                    | venation   |
|                                 |                                         | Key type: RSA<br>Subject //C=8E/0=GlobalSign m-sal/O<br>Issuer //C=8E/0=GlobalSign m-sal/O<br>MO5 Fingerprint: 82:4552:15:09:51:30<br>SHA1 Fingerprint: 81:80:680 Lef4 8<br>Valid from: 1986-09-01 12:00:00<br>Valid to: 2028-01-28 12:00:00<br>Subject Key ID: 60:78:66:1A:45:00:97                                          | U=Rost CA/CN=GlobalSign Rost CA<br>=Rost CA/CN=GlobalSign Rost CA<br>E1:87:50:37:9F:B1:87:298:0A<br>DE2:2AA8 9A81 F215 0152:A41D 829C<br>CA:88:50:2F:7D:04:CD:34:A8:FF:FC:FD:AB                      |            |
|                                 |                                         | Key type: FSA<br>Subject: /OU-clickalSign Root CA - F2<br>Issuer: /OU-clickalSign Root CA - F2<br>Issuer: /OU-clickalSign Root CA - F2<br>SHA1 Engerprint: TSA Sea Sea 1385 11<br>Valid from: 2006-12-15 05 05000<br>Valid for: 2001-12-15 05 05000<br>Subject Key ID: 98 22 0737871-C1<br>Authority Key ID: 98 22 0737871-C1 | IO-Obladiga(CN-Obladiga<br>)-obladiga(CN-Obladiga<br>08/33804180C/E7/030<br>08/338050005364 87/428FE<br>20104 R86 DD05364 87/428FE<br>201040605588434/200FDC188628<br>200440805888434/200FDC188628   |            |
|                                 |                                         |                                                                                                    |                                                                                                    |            |

In our example we will add Signed Certificates from Sectigo obtained via Namecheap.com. In order to obtain the signed certificate, you need to create a CSR (Certificate Signature Request) using the SIParator:

In Basic Configuration  $\rightarrow$  Certificates:

Add a new row on Private Certificates:

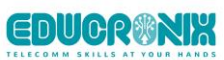

| Basic<br>Configuration     | Access<br>Control | RADIUS         | SNMP       | Dynamic<br>Updat | DNS<br>ie | Certificates | TLS                                                                                              | Advanced<br>Settings                                                                                                    | SIParator<br>Type                                                                                                    |                                                               |
|----------------------------|-------------------|----------------|------------|------------------|-----------|--------------|--------------------------------------------------------------------------------------------------|----------------------------------------------------------------------------------------------------|----------------------------------------------------------------------------------------------------|---------------------------------------------------------------|
| Private C                  | ertifica          | tes <u>(He</u> | <u>lp)</u> |                  |           |              |                                                                                                  |                                                                                                    |                                                                                                    |                                                               |
| Name                       | •                 |                |            | Certifica        | te        |              |                                                                                                  |                                                                                                    |                                                                                                    |                                                               |
|                            | ate exisi         | s.             |            |                  |           |              |                                                                                                  |                                                                                                    |                                                                                                    |                                                               |
| No value g<br>c2t certific | iven.<br>ate      | Create N       | ew         | Import           | Vie       | w/Downloa    | d                                                                                                | No current                                                                                                    | certificate                                                                                                    | •                                                             |
| c2t                        |                   | Create N       | ew         | Import           | Vie       | ew/Downloa   | d<br>I<br>I<br>I<br>I<br>I<br>I<br>I<br>I<br>I<br>I<br>I<br>I<br>I<br>I<br>I<br>I<br>I<br>I<br>I | Key type: RS<br>Subject: /C=<br>Issuer: /C=U<br>MD5 Fingerp<br>SHA1 Finger<br>Valid from: 2<br>Valid to: 202<br>Subject Key<br>Authority Ke | 5A<br>US/emailAdd<br>S/emailAdd<br>orint: DE:0F<br>oprint: CCF<br>021-08-11<br>2-08-11<br>15:<br>10: 87:AC:E<br>oprint: 87:AC:E<br>oprint: 87:AC:E | ldres<br>ress<br>:63:<br>9 97<br>15:0<br>07:1<br>BB:F<br>C:BB |
|                            |                   |                |            |                  |           |              | <br> <br> <br>                                                                                   | Key type: RS<br>Subject: /CN<br>Issuer: /C=G<br>MD5 Fingerp<br>SHA1 Einger                                                                  | SA<br>=c2t.ingatel<br>B/ST=Grea<br>print: 55:6F:                                                                                                   | labs<br>ter N<br>:D3:/                                        |

Assign a name and click on "Create New"

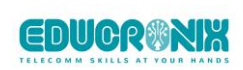

| in©ate                        |                                       | Call2Teams PoC                                         |                                                     |
|-------------------------------|---------------------------------------|--------------------------------------------------------|-----------------------------------------------------|
| Administration Bas<br>Configu | ic<br>Iration Network SIP<br>Services | SIP<br>Traffic Trunks Q-TURN Virtual Priva<br>Networks | te Quality of Logging<br>Service and Tools About Lo |
| Cha                           | inges have been made to               | the preliminary configuration, but h                   | ave not been applied.                               |
| Current Certifica             | te                                    |                                                        |                                                     |
| No current certificate        | 2.                                    |                                                        |                                                     |
| Create Certificate            | e or Certificate Reque                | est                                                    |                                                     |
| Fill in the certificate       | data for "c2t certificate"            | below, then create either a certificat                 | e or a certificate request.                         |
| After generating a ce         | ertificate request, and hav           | ving it signed by a signing authority,                 | the certificate must be imported to                 |
| * 265                         | Country code (C):                     | Organization (O):                                      |                                                     |
| Common Name (Ch               | State/province (ST):                  | Organizational Unit (OU):                              |                                                     |
| t c2t.ingatelabs              | FL                                    | ENgineering                                            |                                                     |
| Emairaduress                  | Locality/town (L):                    |                                                        |                                                     |
| ernesto@inga                  |                                       |                                                        |                                                     |
| SubjectAltName                | Extension                             |                                                        |                                                     |
| Enter the alternative         | names that you want to a              | add to a certificate or a certificate                  |                                                     |
| request. Multiple val         | ues can be added by usir              | ng comma separation.                                   |                                                     |
| Email:                        |                                       |                                                        |                                                     |
| URI:                          |                                       |                                                        |                                                     |
| DNS:                          |                                       |                                                        |                                                     |
| IP:                           |                                       |                                                        |                                                     |
| Key Length and                | Signature Algorithm                   |                                                        |                                                     |
| Select the key length         | n and the signature algori            | ithm that you want to use when crea                    | ting a                                              |
| certificate or a certifi      | cate request.                         |                                                        |                                                     |
| Signature algorithm:          | 2040 V                                |                                                        |                                                     |
| Signature algorithm.          | 3HA-230 V                             |                                                        |                                                     |
| If you generate seve          | eral certificates with identi         | ical data you should make sure they                    | have different serial numbers.                      |
| Serial number:                |                                       |                                                        |                                                     |
| Fields marked with '          | *" are mandaton/                      |                                                        |                                                     |
| Pielus marked with            | are manuatory.                        |                                                        |                                                     |
| Create a self-signe           | d X.509 certificate Cr                | reate an X.509 certificate request                     | Abort                                               |
| Page generated for 'admin'    | 2021-08-11 17:51:56 -0400.            |                                                        |                                                     |
| Software SIParator/Firewal    | l 6.3.3. Copyright © 2021 Inga        | te Systems AB.                                         |                                                     |
|                               |                                       |                                                        |                                                     |

Fill in all needed information and make sure the Common Name (CN) matched the Domain you are planning to use. In our example "c2t.ingatelabs.com".

Then click on "Create an X.509 certificate request"

At this point you should be able to download the CSR to be used and provided to the Certification Authority of your selection for further signature.

Click on "View/Download" of the new certificate request

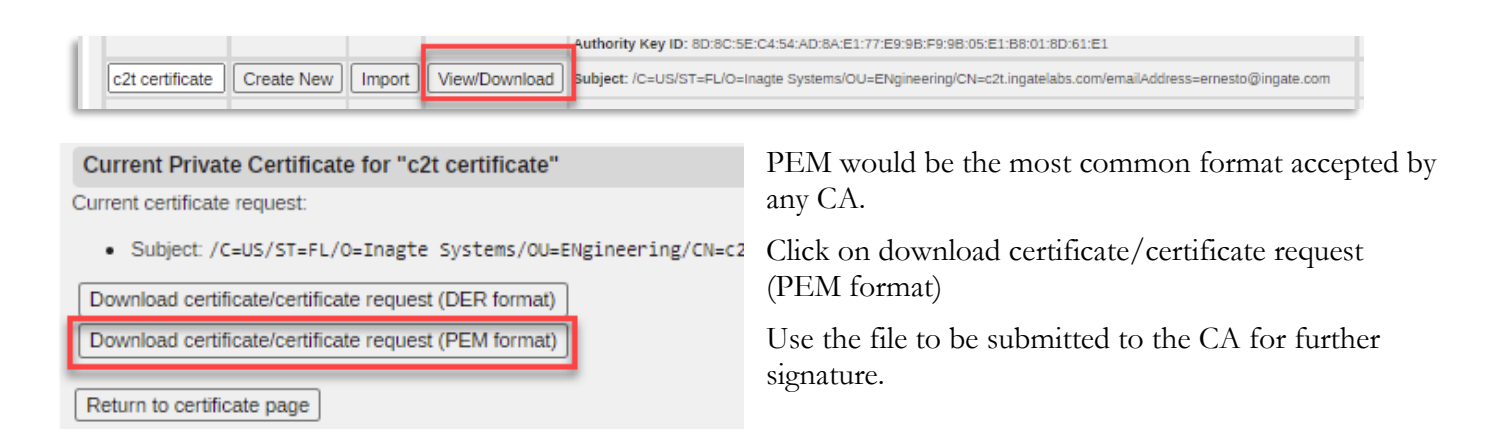

Once you get the response from the Signing Authority, you will receive the signed certificate and in some cases a bundle of additional (Intermediate) certificates that might be needed.

To load the signed certificate:

Go to the Certificate and click on "Import":

| £. |                 |            |        | _             | Authority Key ID: 8D:8C:5E:C4:54:AD:8A:E1:77:E9:9B:F9:9B:05:E1:B8:01:8D:61:E1                              |
|----|-----------------|------------|--------|---------------|----------------------------------------------------------------------------------------------------|
| L  | c2t certificate | Create New | Import | View/Download | Subject: /C=US/ST=FL/O=Inagte Systems/OU=ENgineering/CN=c2t.ingatelabs.com/emailAddress=ernesto@ingate.com |
|    |                 |            | -      |               |                                                                                                    |

| Administration                                                  | Basic<br>Configuration                                                  | Network                                  | SIP<br>Services      | SIP<br>Traffic | SIP<br>Trunks | Q-TURN     | Virtual Private<br>Networks | Quality of<br>Service | Logging<br>and Tools | About     | Log out             |
|-----------------------------------------------------------------|-------------------------------------------------------------------------|------------------------------------------|----------------------|----------------|---------------|------------|-----------------------------|-----------------------|----------------------|-----------|---------------------|
|                                                                 | Changes ł                                                               | nave beer                                | n made to            | the pre        | eliminary     | / configu  | ration, but have            | e not been            | applied.             |           |                     |
| Import Sig                                                      | ned Certific                                                            | ate                                      |                      |                |               |            |                             |                       |                      |           |                     |
| Specify the lo<br>Local file con<br>Choose File<br>Import signe | ocal file, in PE<br>taining signed<br>No file chos<br>ed certificate    | M (.pem)<br>I certificat<br>sen<br>Abort | or DER (<br>te:<br>] | cer) foi       | mat, co       | ntaining t | the signed cert             | ificate for "         | c2t certifi          | cate" b   | elow, then p        |
| Import Inte                                                     | rmediate Ce                                                             | ertificate                               | е                    |                |               |            |                             |                       |                      |           |                     |
| Specify the lo<br>Local file con<br>Choose File<br>Import inter | ocal file, in PE<br>taining certific<br>No file chos<br>mediate certifi | M (.pem)<br>cate:<br>sen<br>icate        | or DER (<br>Abort    | .cer) foi      | mat, co       | ntaining 1 | the intermediat             | e certificat          | e for " <b>c2t (</b> | certifica | <b>ate</b> " below, |
| age generated fo                                                | r 'admin' 2021-0                                                        | 8-11 18:07:                              | 50 -0400.            |                |               |            |                             |                       |                      |           |                     |

First "Choose File and Import Signed Certificate" and once it is loaded go again to the same screen to chose Any intermediates bundle provided by the CA and Import them (If needed).

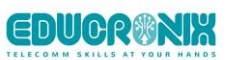

At this point you are prepared to deploy TLS to secure communications between Call2Teams infrastructure and your SIParator.

#### 2.1.4 SIParator Network configuration

In this example we will show required Network configuration in the DMZ topology and specific for this use case. This might be a little different if you are deployin C2T integration with other existing services in your SIParator. Our Support team can always provide you additional guidance if needed for your specific scenario (just open a ticket with <a href="mailto:support@ingate.com">support@ingate.com</a>)

Here, eth0 will be in the DMZ (outside) and eth1 will be on the LAN (inside). In our Lab environment all preassigned IP's are managed by DHCP Service, so configuration will look like:

| in©ate                                 |                            | Call2T                    | ēams P            | oC                             |                            |                          |                        |         |                    |
|----------------------------------------|----------------------------|---------------------------|-------------------|--------------------------------|----------------------------|--------------------------|------------------------|---------|--------------------|
| Administration Ba<br>Config            | sic<br>uration Network     | SIP<br>Services Traffic T | SIP<br>runks Q-TU | RN Virtual Private<br>Networks | Quality of L<br>Service ar | ogging<br>nd Tools About | Log out                |         |                    |
| Networks and Defau<br>Computers Gatewa | lt All<br>lys Interfaces \ | /LAN EthO Eth1 Sta        | face<br>tus PPPoE | Tunnels Topology               |                            |                          |                        |         |                    |
| Interface Overv                        | view                       |                           |                   |                                |                            |                          |                        |         |                    |
| Ceneral                                |                            |                           | _                 |                                |                            |                          |                        |         |                    |
| Physical Device                        | Interface Nar              | ne Active MTU             | J                 |                                |                            |                          |                        |         |                    |
| eth0                                   | outside                    | Yes 🗸 1500                |                   |                                |                            |                          |                        |         |                    |
| eth1                                   | inside                     | Yes 🗸 1500                |                   |                                |                            |                          |                        |         |                    |
| Directly Connec                        | ted Network                | s <u>(Help)</u>           | _                 |                                |                            |                          |                        |         |                    |
| Name                                   | Address<br>Type            | DNS Name<br>or IP Address | IP<br>Address     | Netmask / Bits                 | Network<br>Address         | Broadcast<br>Address     | Interface or<br>Tunnel | VLAN Id | VL <i>I</i><br>Nar |
| outside                                | DHCP 🗸                     |                           | * (               |                                | -                          | - (                      | outside (eth0) 🗸       |         | -                  |
| inside                                 | DHCP 🗸                     |                           | *                 |                                | -                          | -                        | inside (eth1) 🖌        |         | ·                  |
| Add new rows                           | rows.                      |                           |                   |                                |                            |                          |                        | _       |                    |

You might need to add any static routes depending on your internal network topology.

We will create a set of network names to facilitate configuration. You might have already some names defined, so you just need to add the ones that haven't been considered yet.

Under Networks  $\rightarrow$  Networks and Computers:

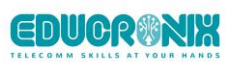

| iı | n©ate Call2Teams PoC                                                                                                    |                        |                                      |                         |                                         |                          |                                      |           |  |  |  |
|----|----------------------------------------------------------------------------------------------------|------------------------|--------------------------------------|-------------------------|-----------------------------------------|--------------------------|--------------------------------------|-----------|--|--|--|
| A  | dministration Base Configu                                                                                                    | sic<br>Iration Network | SIP SIP SIP<br>Services Traffic Trun | ks Q-TURN Virtua<br>Net | l Private Quality of<br>works Service a | Logging<br>and Tools Abo | ut Log out                           |           |  |  |  |
|    | Networks and<br>Computers         Default<br>Gateways         All<br>Interfaces         Interface         Interface         Fill         Interface         PPPoE         Tunnels         Topology           Networks and Computers         VLAN         Etho         Etho |                        |                                      |                         |                                         |                          |                                      |           |  |  |  |
|    | Neme                                                                                                    | Cubaroun               | Lower L                              | .imit                   | Upper Limit<br>(for IP ranges)          |                          | Interface//// AN                     | Delete    |  |  |  |
|    | Name                                                                                                    | Subgroup               | DNS Name                             | IP Address              | DNS Name                                | IP<br>Address            | Interface/VLAN                       | Row       |  |  |  |
|    | + c2t                                                                                                    | - •                    | 20.185.148.172                       | 20.185.148.172          |                                         | ]                        | outside (eth0 untagged) 🗸            | Þ         |  |  |  |
|    |                                                                                                    | - 🗸                    | 52.250.50.231                        | 52.250.50.231           |                                         | ]                        | outside (eth0 untagged) $\checkmark$ | $\square$ |  |  |  |
|    | + vPhones                                                                                                    |                        | 10.0.1.0                             | 10.0.1.0                | 10.0.1.255                              | 10.0.1.255               | inside (eth1 untagged) 🗸             | $\square$ |  |  |  |
|    | Add new rows 1 groups with 1 rows per group.                                                                                                    |                        |                                      |                         |                                         |                          |                                      |           |  |  |  |
|    | Save Undo Lo                                                                                                    | ook up all IP add      | resses again                         |                         |                                         |                          |                                      |           |  |  |  |

• c2t: IP addresses pre-assigned and allocated by Call2Teams and can be obtaniend from Call2Teams administration portal (https://admin.call2teams.com/portal/), under Services section → PBX at the bottom:

| Outside Line Prefix 😡                 | E164 Number Format<br>E164 without +                     |      |
|---------------------------------------|----------------------------------------------------------|------|
| The following SBCs are assigned to th | s service: 20.185.148.172:10951, 52.250.50.231:11208 🖓 😡 |      |
|                                       |                                                          | Save |

• vPhones: IP addresses of ranges where the Switch to be used for Tie Trunk is located. In our example to make it flexible and broad enough we are including all IP range for the Inside LAN.

#### 2.1.4.1 Configure SIP TLS with the certificates (If needed)

At this point you are ready to set up TLS signaling on the SIParator. Under SIP Services, go to Signaling Encryption

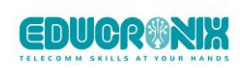

| Administration Basic Network SIP SIP SIP Configuration Network Services Traffic Trunks Q-TURN Virtual Private Quality of Service                                                |  |  |  |  |  |  |  |  |  |  |
|----------------------------------------------------------------------------------------------------|--|--|--|--|--|--|--|--|--|--|
| Basic<br>SettingsSignaling<br>EncryptionMediaMediaSessions and<br>InteroperabilityRemote SIP<br>MediaVolPSettingsEncryptionTranscodingInteroperabilityMediaConnectivitySurvival |  |  |  |  |  |  |  |  |  |  |
| Signaling Encryption (Help)                                                                                                    |  |  |  |  |  |  |  |  |  |  |
| <ul> <li>Enable signaling encryption</li> <li>Disable signaling encryption</li> </ul>                                                                                           |  |  |  |  |  |  |  |  |  |  |
| TLS Connections On Different IP Addresses (Help)                                                                                                    |  |  |  |  |  |  |  |  |  |  |
| IP Address Own Certificate Use Require<br>CN Client TLS Row<br>FODN Cert                                                                                                    |  |  |  |  |  |  |  |  |  |  |
| outside (eth0) 🗸 C2t certificate 🗸 Yes 🗸 Yes 🗸 TLSv1.x 🗸 🚺                                                                                                    |  |  |  |  |  |  |  |  |  |  |
| Add new rows 1 rows.                                                                                                    |  |  |  |  |  |  |  |  |  |  |
| Making TLS Connections (Help)                                                                                                    |  |  |  |  |  |  |  |  |  |  |
| Default own certificate:     Use TLS:       c2t certificate      TLSv1.x                                                                                                    |  |  |  |  |  |  |  |  |  |  |
| TLS CA Certificates (Help)                                                                                                    |  |  |  |  |  |  |  |  |  |  |
| CA     Delete Row       Bundle        Add new rows     1                                                                                                    |  |  |  |  |  |  |  |  |  |  |

Enable signaling encryption

Add a row on TLS Connections On Different IP addresses, select the outside interface.

Select the new certificate you just got signed and loaded.

Select Yes on **Use CN FQDN** (with this, the SBC uses the certificate CA/sAN URI as the FQDN in SIP URI headers)

Select Yes on Require Client Certificate (this enables mTLS)

Select TLSv1.x in the TLS column.

Under "Making TLS connections", select the same certificate used in the previous steps.

Under "TLS CA Certificates" Select the bundle you loaded in the CA Certificates at the beginning of this document.

#### 2.1.5 Configure SIP Signaling

In this section, enable UDP ports to be used with your IPPBX as well as the ITSP, and TLS to be used with Call2Teams if you decided to do so.

| inGo              | ate                         |                     |                      | Call2T           | eams Po                  | 2                          |                    |
|-------------------|-----------------------------|---------------------|----------------------|------------------|--------------------------|----------------------------|--------------------|
| Administr         | ation Confi                 | asic<br>guration    | etwork SIP<br>Servio | SIP<br>Traffic T | SIP<br>runks Q-TURN      | Virtual Priva<br>Networks  | te Qualit<br>Servi |
| Basic<br>Settings | Signaling<br>Encryption     | Media<br>Encryption | Media<br>Transcoding | Interoperabili   | Sessions and<br>ty Media | Remote SIP<br>Connectivity | VolP<br>y Survival |
| SIP N             | <del>lodule (<u>i</u></del> | iely)               |                      |                  |                          |                            |                    |
| 💿 En              | able SIP m                  | odule               |                      |                  |                          |                            |                    |
| O Dis             | able SIP n                  | nodule              |                      |                  |                          |                            |                    |
| SIP               | Signaling                   | Access (            | Control <u>(H</u>    | <u>elp)</u>      |                          |                            |                    |
| Speci             | fy the netw                 | orks and c          | omputers fro         | m which the      | SIParator acce           | pts SIP                    |                    |
| Signa             | ling.                       |                     |                      |                  |                          |                            |                    |
| -                 | •                           |                     |                      |                  |                          |                            |                    |
| SIP               | Signaling                   | Ports <u>(</u>      | <u>lelp)</u>         |                  |                          |                            |                    |
| Act               | ive Po                      | rt                  | Transport            | Intercept        | Comme                    | nt De                      | elete<br>ow        |
| Yes               | ▼ 5060                      | UD                  | P and TCP 🗸          | · Yes ✔          | Standard SIP             | port 🗌                     |                    |
| Yes               | ▼ 5061                      | TLS                 | ; ~                  | Yes 🗸            | Standard TLS             | port                       |                    |
| Add               | new rows                    | 1 rows              | 3.                   |                  |                          |                            |                    |

Enable the SIP module

Under **SIP signaling ports**, make active port 5060 for TCP and UDP, as well as 5061 for TLS. In both cases select Intercept "Yes"

| SIP Servers To Monitor (Help) |       |           |               |  |  |  |  |
|-------------------------------|-------|-----------|---------------|--|--|--|--|
| Server                        | Port  | Transport | Delete<br>Row |  |  |  |  |
| 10.0.1.86                     |       | - •       |               |  |  |  |  |
| Add new rows                  | rows. |           |               |  |  |  |  |

Add to **SIP Monitor** FQDNs for the Switch you are going to use for the Tie Trunk between SIParator and MiVC platform.

Add any other SIP point that you consider should be monitored.

This will keep the status updated for each sip endpoint using SIP OPTIONS keep-alive requests.

| Public IP Address for NATed SIParator |            |  |  |  |  |  |
|---------------------------------------|------------|--|--|--|--|--|
| DNS Name<br>or IP Address             | Address    |  |  |  |  |  |
| c2t.ingatelabs.com 52.20              | 00.119.205 |  |  |  |  |  |
| -                                     |            |  |  |  |  |  |

**inG**ate SBC SIP **Rules** and Basic Administration Network Relays Configuration Services Enable Media Encryption Basic Signaling Media Media Settings Encryption Encryption Transcoding Interoperability Media Encryption (Help) Enable media encryption Disable media encryption

First, under SIP Services  $\rightarrow$  Media Encryption:

In this use-case scenario, the SIParator external interface is connected to a private DMZ, we add the external public IP address, which corresponds to the SBC FQDN. In our case:

#### c2t.ingatelabs.com.

(

Enter the FQDN or the Public IP.

### 2.1.6 Configure Media Encryption

Assuming Media Encryption happens only between the SBC and Call2Teams, define it like this:

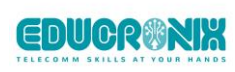

| in©ate                                                                             | n©ate Call2Teams PoC                                                                     |                        |                  |                       |                            |                  |  |  |  |  |
|------------------------------------------------------------------------------------|------------------------------------------------------------------------------------------|------------------------|------------------|-----------------------|----------------------------|------------------|--|--|--|--|
| Administration                                                                     | Administration Basic Network SIP SIP Traffic Trunks Q-TURN Virtual Private Quality of Lo |                        |                  |                       |                            |                  |  |  |  |  |
| Basic Signa<br>Settings Encryp                                                     | ling Media<br>otion Encryptio                                                            | Media<br>n Transcoding | Interoperability | Sessions and<br>Media | Remote SIP<br>Connectivity | VoIP<br>Survival |  |  |  |  |
| Media Enci                                                                         | ryption (Hel                                                                             | <u>p)</u>              |                  |                       |                            |                  |  |  |  |  |
| Enable m                                                                           | edia encryptio                                                                           | on                     |                  |                       |                            |                  |  |  |  |  |
| <ul> <li>Disable n</li> </ul>                                                      | nedia encrypti                                                                           | on                     |                  |                       |                            |                  |  |  |  |  |
| SIP Media                                                                          | Encryption                                                                               | Policy (He             | <u> p)</u>       |                       |                            |                  |  |  |  |  |
| No.                                                                                | Network                                                                                  | Transport              | Suite Requir     | ements                | Allow<br>Transcoding       | Delete<br>Row    |  |  |  |  |
| 1                                                                                  | c2t 🗸                                                                                    | TLS 🖌 S                | SRTP             | ~                     | Yes 🗸                      |                  |  |  |  |  |
| Add new row                                                                        | ws 1 row                                                                                 | 'S.                    |                  |                       |                            |                  |  |  |  |  |
|                                                                                    |                                                                                          |                        |                  |                       |                            |                  |  |  |  |  |
| Default En                                                                         | Default Encryption Policy (Help)                                                         |                        |                  |                       |                            |                  |  |  |  |  |
| Suite requirements:     Allow transcoding:       Cleartext        • Yes       • No |                                                                                          |                        |                  |                       |                            |                  |  |  |  |  |
|                                                                                    |                                                                                          |                        |                  |                       |                            |                  |  |  |  |  |

#### Add a **Media Encryption Policy** to apply the SRTP suite to c2t Network when TLS transport is used

#### Allow transcoding

**Default encryption: Cleartext** for all other cases. Allow transcoding.

Make sure you disable **Add Cryptos in the B2BUA.** 

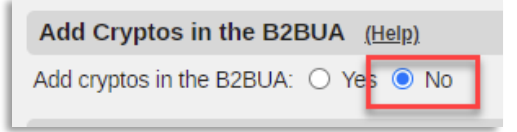

2.1.7 Other Media related configuration

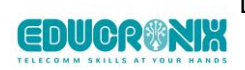

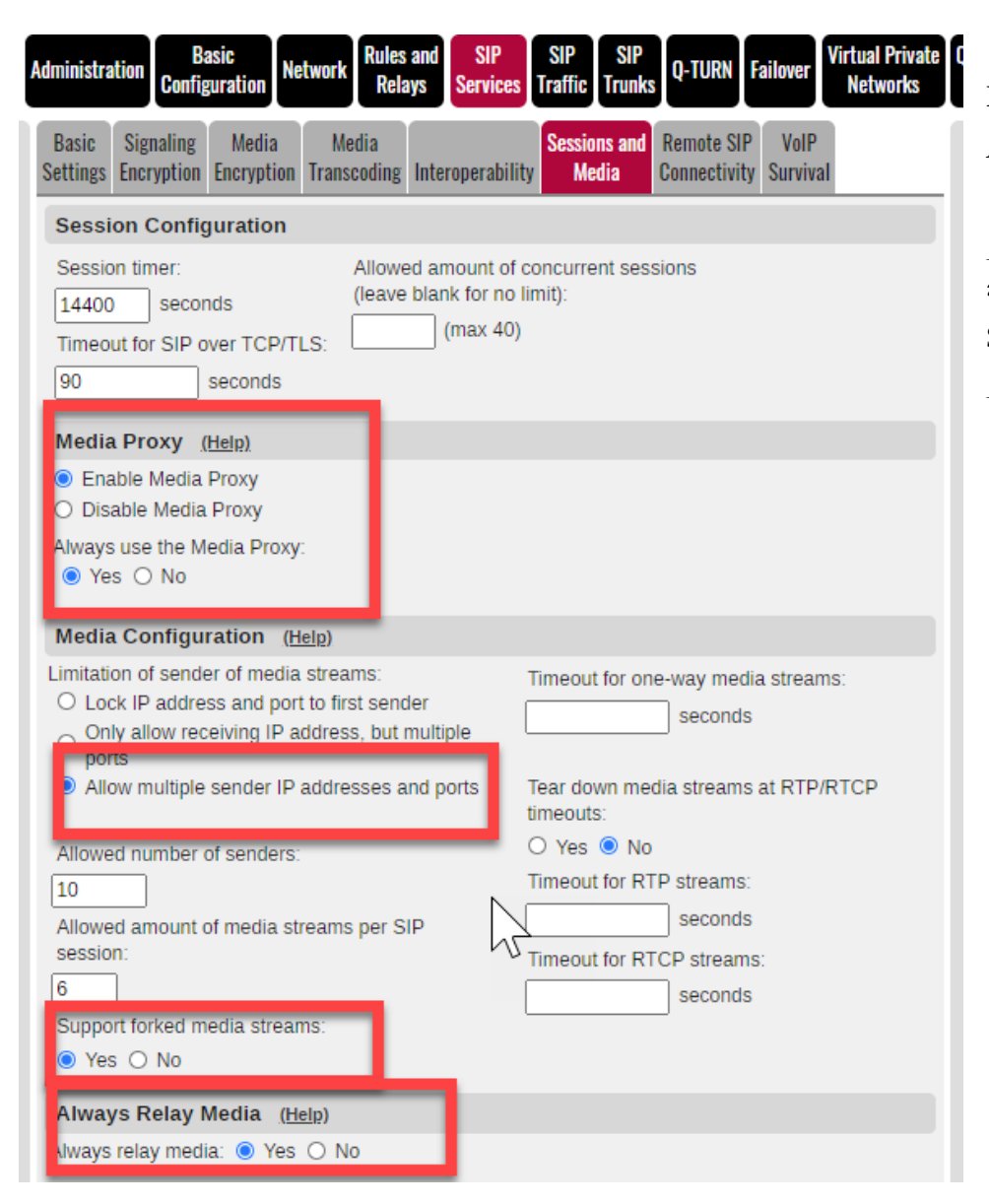

Enable Media Proxy. Always use Media Proxy.

Allow multiple sender IP addresses and ports. Support Forked Media – Yes. Always Relay Media – Yes.

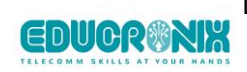

#### Under SIP Traffic $\rightarrow$ Filtering

| in©at                           | е                                                                                                    |                          | Cal           | l2Te          | ams             | PoC                                | 2                  |                         |                     |                    |               |        |
|---------------------------------|----------------------------------------------------------------------------------------------------|--------------------------|---------------|---------------|-----------------|------------------------------------|--------------------|-------------------------|---------------------|--------------------|---------------|--------|
| Administration                  | Basic<br>Configuration                                                                                                    | etwork SIP<br>Services   | SIP<br>Traffi | S<br>Tru      | IP<br>nks Q-    | TURN                               | Virtual P<br>Netwo | rivate Qual<br>orks Ser | ity of L<br>vice ar | ogging<br>Id Tools | About         | Log ou |
| Methods Filt                    | Local<br>tering Registrar A                                                                                                    | uthentication Ac         | counts        | STIR          | Call<br>Control | Dial<br>Plan                       | Routing            | Accounting              | Time<br>Classes     | IDS/IPS            | Test<br>Agent | Status |
| Sender I                        | P Filter Rules                                                                                                    | ( <u>Help)</u><br>Action | Delet         | te Ro         | N               | Defai                              | ilt Poli           | ev For SIP              | Reque               | ests               |               |        |
| 1                               |                                                                                                    | Drooppo all us           |               |               | -               |                                    |                    | .,                      |                     |                    |               |        |
|                                 |                                                                                                    | Process all V            |               |               | -               |                                    | cal only           |                         | I 1                 |                    |               |        |
| 2                               | vPhones ~                                                                                                    | Process all 🗸            |               |               |                 | <ul> <li>L0</li> <li>De</li> </ul> | iect all           |                         | I 1                 |                    |               |        |
| Preloade<br>No. Fron<br>Add new | Preloaded Route Rules (Help)         No. From Network Action Delete Row         Add new rows         1 rows.            • Reject         • Authenticate         • Remove         • Allow         • Allow |                          |               |               |                 |                                    |                    |                         |                     |                    |               |        |
| Allowed                         | Origins for SIP                                                                                                    | over WebSo               | cket          | <u>(Help)</u> | ).              |                                    |                    |                         |                     |                    |               |        |
| Scheme                          | Host Port Delet                                                                                                    | e Row                    |               |               |                 |                                    |                    |                         |                     |                    |               |        |
| Add new r                       | Add new rows 1 rows.                                                                                                    |                          |               |               |                 |                                    |                    |                         |                     |                    |               |        |
| Policy to                       | or Signaling and                                                                                                    | d Media on di            | tteren        | t Net         | works           | <u>(Hel</u>                        | <u>p)</u>          |                         |                     |                    |               |        |
| Allow S                         | Signaling and Med                                                                                                    | lia on different I       | Netwo         | rks           |                 |                                    | - 1                |                         |                     |                    |               |        |
| O Reject                        | Signaling and Me                                                                                                    | edia on different        | Netwo         | orks          |                 |                                    |                    |                         |                     |                    |               |        |
| Content                         | Type Filter Rule                                                                                                    | es (Help)                |               |               |                 |                                    |                    |                         |                     |                    |               |        |

You might want to add some restrictions to process SIP traffic only from known sources. (Security)

Also, enable media and signaling coming from different networks.

### 2.1.8 Tie Trunk Configuration

Going back to our original layout, we will build a Tie Trunk between MiVC and SIParator as shown in yellow line here:

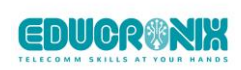

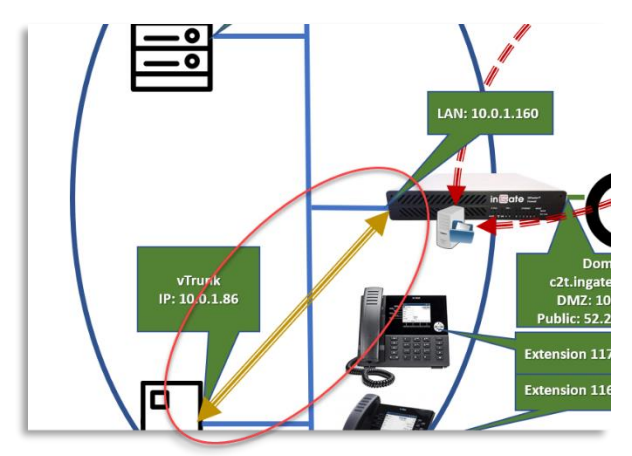

Tie Line on the SIParator side will be a Trunk Group pointing to MiVC Switch where the trunk is going to be provisioned (via MiVC Director)

The main difference with a traditional Trunk Group is the that the (usually) PBX side will be pointing to the domain managed by the SIParator (in our case c2t.ingatelabs.com), so the SIParator will automatically reach the c2t virtual endpoints as they are already registered in.

| SIP Trunking Service (Help)            |           |                   |                                            |
|----------------------------------------|-----------|-------------------|--------------------------------------------|
| O Use parameters from other SIP true   | ink       |                   |                                            |
| Define SIP trunk parameters            |           |                   |                                            |
| Service name:                          |           | Tie-Line          | ( <mark>Inique descriptive name)</mark>    |
| Service Provider Domain:               |           | 10.0.1.86         | (FQDN or IP address)                       |
| Restrict to calls from:                |           | vPhones 🗸         | ( ' = No restriction)                      |
| Outbound Proxy:                        |           |                   | (/ <sup>-</sup> QDN or IP address)         |
| Use alias IP address:                  |           | - 🗸               | (Forces this source address from our side) |
| Outbound Gateway:                      |           | - 🗸               | ('-' = Use Default Gateway)                |
| Signaling Transport:                   |           | - 🗸               | ('-' = Automatic)                          |
| Port number:                           |           |                   |                                            |
| From header domain:                    |           | Provider domain 🗸 |                                            |
| Host name in Request-URI of incomin    | ng calls: | 10.0.1.160        | (Trunk ID - Domain name)                   |
| Remote Trunk Group Parameters (RF      | -C 4904): |                   | -                                          |
|                                        | Used as:  | -                 | ✓ ('-' = Don't use TGP)                    |
| Local Trunk Group Parameters (RFC      | 4904):    |                   |                                            |
|                                        | Used as:  | -                 | ✓ ('-' = Don't use TGP)                    |
| Preserve Max-Forwards:                 |           | No 🗸              |                                            |
| Relay media:                           |           | Yes 🗸             |                                            |
| Exactly one Via header:                |           | No 🗸              |                                            |
| 'gin' registration (RFC 6140):         |           | No 🗸              |                                            |
| Hide Record-Route:                     |           | No 🗸              |                                            |
| Show only one To tag:                  |           | No 🗸              |                                            |
| SIP 3xx redirection to provider domain | n:        | No 🗸              |                                            |
| SIP 3xx redirection to caller domain:  |           | No 🗸              |                                            |
| Route incoming based on:               |           | Request-URI V     |                                            |
| Service Provider domain is trusted:    |           | No 🗸              | (For P-Asserted-Identity)                  |
| Use P-Preferred-Identity:              |           | No 🗸              | (Instead of P-Asserted-Identity)           |
| Forward outgoing REFER:                |           | Yes 🗸             |                                            |
| Refer-To header                        | r domain: | 10.0.1.86         |                                            |
| Send DTMF via SIP INFO:                |           | No 🗸              |                                            |
| Remove video:                          |           | No 🗸              |                                            |
| Max simultaneous calls:                |           |                   | (Call Admission Control)                   |
| Max simultaneous calls per Trunk Lin   | e:        |                   |                                            |
|                                        |           |                   |                                            |

Lets call this trunk Tie-Line

It will be pointing to the Trunk Switch selected in MiVC (**10.0.1.86** in our example)

Use UDP Transport

We will filter inbound calls identifying r-URI matching the SIParator inside IP (10.0.1.160)

**Restrict** calls to **vPhones** Network we defined previously (Any IP on our LAN side

#### Enable Media Relay

We will allow **REFER forwarding** to the Trunk Switch and replace host with the Switch IP address (**10.0.1.86**)

Any ingress traffic from the Trunk Switch will be sent to the dial plan by routing the SIP requests to the domain using SIP Lines.. Call will be routed to the user sent by the Switch in the Domain managed by the SIParator (sip:\$1@c2t.ingatelabs.com)

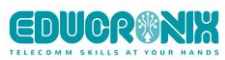

| Main Trunk                                                                                                    | Line ( <u>Help)</u>  |              |           |          |         |                 |                      |                       |            |
|----------------------------------------------------------------------------------------------------|----------------------|--------------|-----------|----------|---------|-----------------|----------------------|-----------------------|------------|
| Outgoing Calls Authentication Incoming Calls                                                                                 |                      |              |           |          |         |                 |                      |                       |            |
| NO. Reg                                                                                                    |                      | Display Name | User Name | Identity | User ID | Password        | Incoming Trunk Match | Forward to            |            |
| 1 No 🗸                                                                                                    |                      |              | NA        |          |         | Change Password |                      |                       |            |
| PBX Lines (Help)                                                                                                    |                      |              |           |          |         |                 |                      |                       |            |
| No. Ref<br>From PBX Number/User Display Name User Name Identity User ID Password Incoming Trunk Match Forward to PBX Account |                      |              |           |          |         |                 |                      |                       |            |
| Add new row                                                                                                    | vs 1 rows.           |              |           |          |         |                 |                      |                       |            |
| SIP Lines                                                                                                    | <u>(Help)</u>        |              |           |          |         |                 |                      |                       |            |
| No Per                                                                                                    |                      | Outgoir      | ng Calls  |          | Auth    | entication      | incomi               | ng Calis              | Delete Fow |
| No. Reg                                                                                                    | From SIP Number/User | Display Name | User Name | Identity | User ID | Password        | Incoming Trunk Match | Forward to SIP Accou  | Int        |
| 1 No 🗸                                                                                                    | .*)                  | Teams \$1    | \$1       |          |         | Change Password | (.*)                 | sip:\$1@c2t.ingatelał |            |

We will make c2t.ingatelabs.com domain a locally managed domain, when in create the local registrar credentials for all teams users later in this document.

As shown in the above picture, the default caller ID (**User Name**) and PAI (**Identity**) are not used number, as well as the Display Name (**Display Name**), just need any value (NA) in the User Name. In the Outgoing call section inside SIP Lines we will capture Frem header information coming from Call2Teams (**From PBX Number/User**) values via the Dial Plan. It can be manipulated as Shown in the Outgoing Calls Section of the SIP lines. (i.e. we are adding "Teams" to the caller name.

Note: Use of Ingate's Generic Header Manipulation (GHM) provides here powerful and flexible ways to adjust according to your needs.

In The PBX Section we wont add anything as there is not a real PBX on the other end of the Tie-Lie, but the virtual users registered from Call2Teams in the SIParator registrar.

| Setup for the PBX (Help)                |    |
|-----------------------------------------|----|
| Use PBX from other SIP trur             | nk |
| <ul> <li>Define PBX settings</li> </ul> |    |
| PBX from: -                             |    |

#### 2.1.9 Dial Plan

This section will show how calls from the Trunk Switch (10.0.1.86) are routed to Call2Teams once the Trunk Group catches them, and because is routed to a locally managed domain will reach the local registered

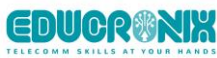

extension. As the SIParator is actually acting as a SIP Proxy and Registrar/Location Sever, ir will immediately rote the calls to the appropriate user in Call2Teams..

First we will match all requests originated from C2T network and having as the request-uri the pattern <u>sip:(.\*)@c2t.ingatelabs.com</u>

| Matching From Header (Help)            |                          |      |          |            |      |         |            |            |
|----------------------------------------|--------------------------|------|----------|------------|------|---------|------------|------------|
| Namo                                   | Use 1                    | his  | Or This  | Tranci     | oort | Notwork | Delete Dow |            |
| Name                                   | Username Domain Reg Expr |      | Network  | Delete Row |      |         |            |            |
| From C2T                               | *                        | *    |          | TLS        | ~ (  | :2t 🗸   |            |            |
| Add new rows 1 rows.                   |                          |      |          |            |      |         |            |            |
| Matching Requ                          | est-URI <u>(Help)</u>    |      |          |            |      |         |            |            |
| Namo                                   |                          |      | Use This |            |      |         | Or This    | Delete Dow |
| Name                                   | Prefix                   | Head | Tail     | Min. Tail  | Don  | nain    | Reg Expr   | Delete Row |
| To Tie Line Sip:(.*)@c2t.ingatelabs.cl |                          |      |          |            |      |         |            |            |
| Add new rows 1 rows.                   |                          |      |          |            |      |         |            |            |

We can then define a destination (forward to) to send calls to the Trunk Switch:

| F | Forward To (Help)                        |   |         |                    |      |           |               |                          |              |            |
|---|------------------------------------------|---|---------|--------------------|------|-----------|---------------|--------------------------|--------------|------------|
| Г | Name No Use This Or This Or This Or This |   |         |                    |      |           | Lico Aliac ID | Delete Dow               |              |            |
| L | Name No                                  |   | Account | Replacement Domain | Port | Transport | Reg Expr      | Trunk                    | USE Allas IP | Delete Row |
| 9 | To MiVC                                  | 1 | - 🗸     |                    |      |           |               | SIP Trunk 1: Tie-Line; 🗸 | - 🗸          |            |

And the actual Dial Plan will look like this:

| Dia | l Plan | <u>(Help)</u> |               |         |             |        |            |           |               |         |               |
|-----|--------|---------------|---------------|---------|-------------|--------|------------|-----------|---------------|---------|---------------|
|     | No.    | From Header   | Request URI   | Action  | Forward To  | Forwar | Add Prefix | ENUM Root | Time<br>Class | Comment | Delete<br>Row |
| 1   |        | From C2T 🗸    | To Tie Line 🗸 | Forward | ✓ To MiVC ✓ | FOIWAI |            | - •       | - 🗸           |         |               |

#### 2.1.10 Routing

Make sure the SIP Routing order under "SIP Traffic  $\rightarrow$  Routing" looks like this:

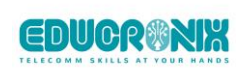

| SIP Routing Order (Help) |                         |  |  |  |  |
|--------------------------|-------------------------|--|--|--|--|
| No.                      | <b>Routing Function</b> |  |  |  |  |
| 1                        | DNS Override            |  |  |  |  |
| 2                        | Local Registrar         |  |  |  |  |
| 3                        | Dial Plan               |  |  |  |  |
|                          |                         |  |  |  |  |

This will assure any request received for any of the registered extensions will immediately be routed as the current registration and location without reaching the dial plan. Dial Plan purpose in the use case is strictly designed to route calls to MiVC and manipulate Caller ID for calls going to Call2Teams.

#### 2.1.11 Local Registrar and Domain.

In this section we will setup the extension numbers, credentials and Domain for the Teams Users connected via Call2Teams.

Let's refresh the Teams user table:

| Teams User                | Teams DID    | SIP User for C2T |  |
|---------------------------|--------------|------------------|--|
| Ernesto Casas             | 10547272001  | 140              |  |
| (ersnesto@ingatelabs.com) | +19547572001 | 140              |  |
| Marco Casas               | 10547272022  | 1 / 1            |  |
| (marco@ingatelabs.com)    | +1954/3/2023 | 141              |  |

We will later explain, for the purpose of this example, we have defined a range of extensions for Teams Users to be identified as OSE (Off System Extensions), which is required for tie-Line connections in MiVC. The range of extensions we decided was 140 - 149.

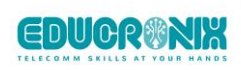

| Administration                                  | Basic<br>Configuration                                                                                                    | Network                  | SIP<br>Services | SIP<br>Traffic  | SIP<br>Trunks  | Q-TURN                 | Virtual P<br>Netwo   | rivate<br>orks | Quality<br>Servic | of Li<br>e an  | ogging<br>d Tools | About         | Lo    |
|-------------------------------------------------|----------------------------------------------------------------------------------------------------|--------------------------|-----------------|-----------------|----------------|------------------------|----------------------|----------------|-------------------|----------------|-------------------|---------------|-------|
| Methods Filter                                  | Local<br>Registrar                                                                                                    | Authentica               | ation Acc       | ounts S         | Ca<br>STIR Con | all Dial<br>itrol Plan | Routing              | Accour         | nting C           | Time<br>lasses | IDS/IPS           | Test<br>Agent | st    |
| Local SIP<br>Domai<br>C2t.ingatel<br>Add new ro | Local SIP Domains       (Help)         Domain       Delete Row         c2t.ingatelabs.c                                                                                                    |                          |                 |                 |                |                        |                      |                |                   |                |                   |               |       |
| Registrar<br>Timeout for<br>3600                | Registrar Limits (Help)         Timeout for registrations:       Allowed amount of users:       Allowed amount of registrations per user:         3600       seconds       (max 10)       5 |                          |                 |                 |                |                        |                      |                |                   |                |                   |               |       |
| Userna                                          | ne Do                                                                                                    | omain                    | Auth            | enticat<br>Name | ion            | Pass                   | word                 | R              | egiste<br>From    | er c           | Commer            | nt De         | elete |
| 140<br>141                                      | c2t.in                                                                                                    | gatelabs.c<br>gatelabs.c | 140<br>141      |                 |                | Change  <br>Change     | Password<br>Password | d c2t          | •                 | • [<br>• [     |                   |               |       |

Notice the Local Domain assignment to make sure that any traffic to c2t.ingatelabs.com is locally managed.

We limit registrations only coming from C2T networks. We create one entry per Teams User in the Local SIP User Database, and assig an authentication ID and Password to be used when configuring your Call2Teams account under the Users section (Call2Teams dashboard):

| Call2Teams Getting Sta                                                           | arted Services Users Account                    |          | Ingate Systems US 🛛 📕 🔞 |
|----------------------------------------------------------------------------------|-------------------------------------------------|----------|-------------------------|
| <b>Users</b><br>0 of 2 PBX user licences available.                              |                                                 |          | Sync Now                |
|                                                                                  |                                                 |          |                         |
| 옥, Add User 🏘 Import Users                                                       |                                                 |          | ŝ                       |
| 우, Add User 🎋 Import Users<br>User                                               | Service Type                                    | SIP User | a Registration Calls    |
| 옥, Add User 🖄 Import Users<br>User                                               | Service Type                                    | SIP User | Registration Calls      |
| <ul> <li>Add User ☆ Import Users</li> <li>User</li> <li>Ernesto Casas</li> </ul> | Service Type<br>ग्री <sup>5</sup> Standard User | SIP User | Registration Calls      |

Here an example on how the user configuration looks like in Call2teams dashboard:

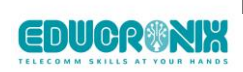

| COrC                                                                                                    |                     |                              |          |     |           |         |  |
|----------------------------------------------------------------------------------------------------|---------------------|------------------------------|----------|-----|-----------|---------|--|
| 2 PBX user licences available.                                                                            |                     |                              |          |     | ✓ Sj      | ync Now |  |
| , Add User 😤 Import Users                                                                                 |                     |                              |          |     |           |         |  |
| User                                                                                                    | Service Type        | SI                           | P User   | Reg | istration | Calls   |  |
|                                                                                                    |                     |                              |          | AI  | ~         |         |  |
| Ernesto Casas                                                                                             | 🕫 Standard User     | 140                          |          |     | •         | **      |  |
| eams                                                                                                    |                     |                              |          |     |           |         |  |
| elect a User                                                                                              |                     | Phone Number (United States) | <b>a</b> |     |           |         |  |
| 🕫 Ernesto Casas (ernesto@ingatelabs.com)                                                                  | · ·                 | +1 9547372001                |          |     |           |         |  |
| alling Policy                                                                                             |                     |                              |          |     |           |         |  |
|                                                                                                    |                     |                              |          |     |           |         |  |
| Override Teams Calling Policy                                                                             |                     |                              |          |     |           |         |  |
| Override Teams Calling Policy                                                                             |                     |                              |          |     |           |         |  |
| Override Teams Calling Policy                                                                             |                     |                              |          |     |           |         |  |
| Override Teams Calling Policy ngate SBC P Username *                                                      |                     | Auth Username                |          |     |           |         |  |
| Override Teams Calling Policy ngate SBC IP Username * 140                                                 | @c2t.ingatelabs.com | Auth Username                |          |     |           |         |  |
| Override Teams Calling Policy  agate SBC  P Username *  140  assword                                      | @c2t.ingatelabs.com | Auth Username                |          |     |           |         |  |
| Override Teams Calling Policy ngate SBC P Username * 140 assword ******                                   | @c2t.ingatelabs.com | Auth Username<br>140         |          |     |           |         |  |
| Override Teams Calling Policy  agate SBC  P Username *  140  assword  settinew password  Set new password | @c2t.ingatelabs.com | Auth Username<br>140         |          |     |           |         |  |
| Override Teams Calling Policy  ngate SBC  IP Username *  140  assword  *********  Set new password        | @c2t.ingatelabs.com | Auth Username<br>140         |          |     |           |         |  |

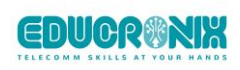

Next step will be to enable authentication and the use of P-Asserted-Identity.

Go to SIP Traffic  $\rightarrow$  Authentication and enable SIP authentication, as well as P-Asserted-Identity:

| Administration Basic<br>Configuration Network Servic | SIP<br>SIP<br>Traffic<br>Tru | P<br>Q-TURN               | Virtual Private Qualit<br>Networks Serv | ty of Logging<br>ice and Tools Abou | It Log out  |
|------------------------------------------------------|------------------------------|---------------------------|-----------------------------------------|-------------------------------------|-------------|
| Methods Filtering Registrar Authentication           | Accounts STIR                | Call Dial<br>Control Plan | Routing Accounting                      | Time Te<br>Classes IDS/IPS Ag       | ent Status  |
| Brute Force Authentication Protect                   | tion <u>(Help)</u>           |                           |                                         |                                     |             |
| Maximum amount of attempts:                          |                              |                           |                                         |                                     |             |
| Time interval:                                       | second                       | s                         |                                         |                                     |             |
| Stop responding after interval:                      | second                       | s                         |                                         |                                     |             |
| Max number of clients: 128                           | ]                            |                           |                                         |                                     |             |
| Applies to both pass-through authenticati<br>below). | on (e.g. authen              | itication by se           | ervice provider) and                    | to own authenticatio                | on (enabled |
| SIP Authentication                                   |                              |                           |                                         |                                     |             |
| Enable SIP authentication                            |                              |                           |                                         |                                     |             |
| O Disable SIP authentication                         |                              |                           |                                         |                                     |             |
| SIP Realm                                            |                              |                           |                                         |                                     |             |
| c2t.ingatelabs.(                                     |                              |                           |                                         |                                     |             |
| Select SID User Database (Help)                      |                              |                           |                                         |                                     |             |
|                                                      |                              |                           |                                         |                                     |             |
| database:                                            |                              |                           |                                         |                                     |             |
| P-Asserted-Identity (Help)                           |                              |                           |                                         |                                     |             |
| Enable P-Asserted-Identity                           | Trusted Do                   | omains                    |                                         |                                     |             |
| O Disable P-Asserted-Identity                        | Network                      | Transport                 | Cortificatoo                            | Group                               | Delete      |
|                                                      | Network                      | Transport                 | Certificates                            | Group                               | Row         |
|                                                      | c2t 🗸                        |                           | Bundle 🗸                                | Authenticated V                     |             |
|                                                      | vPhones V                    | Any 🗸                     | · •                                     | Authenticated 🗸                     | 0           |
|                                                      | Add new row                  | vs 1 row                  | /S.                                     |                                     |             |
|                                                      | Use From                     | address in                | P-Asserted-Ident                        | ity without authe                   | ntication   |
|                                                      | Yes                          |                           |                                         |                                     |             |
| [Sava] Undo                                          |                              |                           |                                         |                                     |             |

- 1) Enable SIP authentication to activate the authentication of registering users.
- 2) Use as SIP Realm the same domain we already created.
- 3) Enable P-Asserted-Identity
- 4) Declared as trusted Domains c2t Network and vPhones Network. For c2t as in our example we have enabled TLS select the CA Bundle certificates we created at the beginning.
- 5) Both will be qualified as Authenticated Groups.

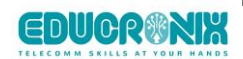

# 3 Mitel MiVC configuration considerations

This Section explain the minimum pieces to be configured in order to enable a Tie Trunk Group between MiVC Connect and SIParator. It doesn't pretend to be a detailed configuration guide.

For our Lab we are using Mi Voice Connect 19.2 (Build 22.17.1600.0)

## 3.1 Trunk Profile for Tie Line.

Under Administration  $\rightarrow$  Trunks  $\rightarrow$  SIP Profiles, create a Profile copying the "Default Tie Trunk Profile". Let's call it "Profile Tie C2T".

Add as a custom parameter "EnableP-AssertedIdentity=1"

It should look like this:

| GENERAL            |                                                                                                    |
|--------------------|----------------------------------------------------------------------------------------------------|
| Name:              | Profile Tie C2T                                                                                                    |
| Enable             |                                                                                                    |
| System parameters: | OptionsPing=0<br>OptionsPeriod=60<br>StripVideoCodec=0<br>DontFwdRefer=0<br>SendMacIn911CallSetup=1<br>HistoryInfo=0<br>EnableP-AssertedIdentity=0<br>AddG729AnnexB_NO=0<br>Hairpin=0<br>Register=0<br>Register=0<br>RegisterUser=BTN<br>RegisterExpiration=3600<br>CustomRules=0<br>OverwriteFromUser=0 |
| Custom parameters: | EnableP-AssertedIdentity=1                                                                                                    |

# 3.2 Trunk Group

| Name: Tie to C2T   Site: Headquarters V   Trunk type: SIP V   Language: English(US) V   Enable SIP info for G.711 DTMT signaling   Profile:   Digest authentication:   Username:   Password:   Note:     GENERAL   INBOUND   OUTBOUND     Number of digits from CO: | GENERAL INBOUND                                                                                                    | OUTBOUND                                                                   |                     |
|----------------------------------------------------------------------------------------------------|----------------------------------------------------------------------------------------------------|----------------------------------------------------------------------------|---------------------|
| GENERAL INBOUND OUTBOUND Number of digits from CO: 3                                                                                                    | Name:<br>Site:<br>Trunk type:<br>Language:<br>Enable SIP info for G.711 DTMI<br>Profile:<br>Digest authentication:<br>Username:<br>Password:<br>Note: | Tie to C2T Headquarters SIP  English(US)  signaling Profile Tie C2T  None- | (6 - 26 characters) |
| Number of digits from CO: 3                                                                                                    | GENERAL                                                                                                    | OUND OUTBOUND                                                              |                     |
|                                                                                                    | Number of digits from CO:                                                                                                    | 3                                                                          |                     |
|                                                                                                    |                                                                                                    |                                                                            |                     |

Create a Trunk Group, and lest call it "Tie to C2T"

| -                                    |                 |
|--------------------------------------|-----------------|
| DNIS Edit DNIS                       |                 |
| DID Edit DID Range                   |                 |
| Extension                            |                 |
| Translation table:                   | <none> ✔</none> |
| O Prepend dial in prefix:            |                 |
| $\bigcirc$ Use site extension prefix |                 |
| Tandem trunking                      |                 |
| User group:                          | Executives      |
| Prepend dial in prefix:              |                 |
| Destination:                         | 700 : Default   |
|                                      |                 |

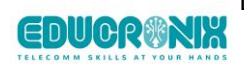

| GENERAL INBOUND                                                 | OUTBOUND                   | ]                       |                                                     |
|-----------------------------------------------------------------|----------------------------|-------------------------|-----------------------------------------------------|
| Outgoing:                                                       |                            |                         |                                                     |
| Network call routing:                                           |                            |                         |                                                     |
| Access code:                                                    | 8                          |                         | ]                                                   |
| Local area code:                                                | 754                        |                         | must be 3 algits                                    |
| Additional local area codes:                                    |                            |                         |                                                     |
| Add<br>Nearthy area coder:                                      |                            |                         |                                                     |
| Add                                                             |                            |                         |                                                     |
| Billing telephone number:                                       | [                          |                         | (e.g. +1 (408) 331-3300)                            |
| Trunk services:                                                 | ·                          |                         |                                                     |
| Local                                                           |                            |                         |                                                     |
| Long distance                                                   |                            |                         |                                                     |
| International                                                   |                            |                         |                                                     |
| Enable original caller information                              | 1                          |                         |                                                     |
| 🗆 n11 (e.g. 411, 611, except 911 w                              | hich is specified below)   |                         |                                                     |
| Emergency (e.g. 911)                                            |                            |                         |                                                     |
| <ul> <li>Easily recognizable codes (ERC</li> </ul>              | ) (e.g. 800, 888, 900)     |                         |                                                     |
| Explicit carrier selection (e.g. 10                             | 10xxx)                     |                         |                                                     |
| Operator assisted (e.g. 0+)                                     |                            |                         |                                                     |
| Caller ID not blocked by default                                |                            |                         |                                                     |
| Enable caller ID name (Please c                                 | onfirm with the carrier(s) | or the service provider | (s) on how the end-to-end caller name is delivered) |
| When Site Name is used for the<br>Caller ID, overwrite it with: |                            |                         | ]                                                   |
| Trunk digit manipulation:                                       |                            |                         |                                                     |
| Remove leading 1 from 1+10D                                     | Required for some in       | ong distance service p  | roviders.                                           |

# 3.3 Trunk Switch

In our use case lab we have selected a vTrunk Switch to allocate the capacity for the Tie Trunk.

| GENERAL             | SWITCH    |                                |
|---------------------|-----------|--------------------------------|
| Name:               |           | vTrunk Switch 1                |
| Description:        |           | vTrunk Switch 1                |
| Site:               |           | Headquarters ✓ Go to this site |
| P address:          |           | 10.0.1.86                      |
| AC address:         |           | 12-f5-5b-ff-7d-eb              |
| Fully qualified dom | ain name: | ip-10-0-1-86.ec2.internal      |
| Server to manage    | switch:   | Headquarters ~                 |
| lote:               |           |                                |

| vTrunk: vTrunk Switch 1 - 10.0.1.86 |                  |                                       |  |  |  |  |  |  |  |
|-------------------------------------|------------------|---------------------------------------|--|--|--|--|--|--|--|
| GENERAL                             | SWITCH           |                                       |  |  |  |  |  |  |  |
| Max SIP trunk capac                 | ity (G.711): 500 | /1000 with/without advanced features. |  |  |  |  |  |  |  |
| SIP trunks configured               | d:               | 15                                    |  |  |  |  |  |  |  |
|                                     |                  |                                       |  |  |  |  |  |  |  |

Notice this is the Switch at 10.0.1.86 we are pointing the Trunk Group in the SIParator configuration.

## 3.4 Assign Trunks

Create and assign your trunks (in our case we are allocating 5 trunks)

Under Administration  $\rightarrow$  Trunks and point them to the SIParator Inside IP address (10.0.1.160):

| Ľ | Trunks          |    |                |    |      |    |              |  |                 |    | COPY DE      | LETE | BULK D     | ELET |
|---|-----------------|----|----------------|----|------|----|--------------|--|-----------------|----|--------------|------|------------|------|
|   |                 | \$ | GROUP          | \$ | TYPE | \$ | SITE         |  | SWITCH          | \$ | PORT/CHANNEL | \$   | IP/FQDN    |      |
|   | CallToTeams     |    | SIP TIE to C2T |    | SIP  |    | Headquarters |  | vTrunk Switch 1 |    | 0            |      | 10.0.1.160 |      |
|   | CallToTeams (1) |    | SIP TIE to C2T |    | SIP  |    | Headquarters |  | vTrunk Switch 1 |    | 0            |      | 10.0.1.160 |      |
|   | CallToTeams (2) |    | SIP TIE to C2T |    | SIP  |    | Headquarters |  | vTrunk Switch 1 |    | 0            |      | 10.0.1.160 |      |
|   | CallToTeams (3) |    | SIP TIE to C2T |    | SIP  |    | Headquarters |  | vTrunk Switch 1 |    | 0            |      | 10.0.1.160 |      |
|   | CallToTeams (4) |    | SIP TIE to C2T |    | SIP  |    | Headquarters |  | vTrunk Switch 1 |    | 0            |      | 10.0.1.160 |      |

## 3.5 Off-System Extensions

Create an OSE (Off-System Extension) list. In our case extensions 140 – 149 will be considered OSE and associated it to the recently created Trunk Group (SIP Tie to C2T).

| Search                | Off System Extensions |                          |               |
|-----------------------|-----------------------|--------------------------|---------------|
| 🔑 O 🗽 🏢 🐼 🖨           |                       | NEW   DELETE             | BULK DELETE   |
|                       | TRUNK GROUP \$        | FROM \$                  | то            |
|                       | SIP TIE to C2T        | 140                      | 149           |
| Users                 |                       |                          |               |
| Trunks                |                       |                          |               |
| Trunks                | O Page                | 1 of 1 Powe / page       | 70: <b>F0</b> |
| ▲ Trunk Groups        | D la sa rage          | I OII I I I I Rows / pag | je. 50 🗸      |
| Trunk Groups          | 140 149               | SAVE                     | CANCEL        |
| DID Ranges            |                       |                          |               |
| DID Map               | GENERAL               |                          |               |
| DNIS Map              | Trunk group:          | SIP TIE to C2T 🗸         |               |
| Conferencing Map      | From:                 |                          |               |
| Off-System Extensions | 140                   |                          |               |
| SIP Profiles          | T                     |                          |               |
| ISDN Profiles         | 1/0                   | ]                        |               |
| Telephones            | 5                     |                          |               |

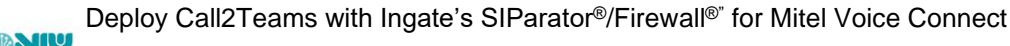

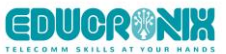

# 4 Call2Teams Configuration

In this section we will provide screenshot samples of the sections that needs to be setup. This includes PBX and Users.

The PBX Section corresponds to the parameters needed to establish the connection and attributes of the SIParator SBC.

Add a PBX and Select "Mitel MiVoice Business"

| _ | Start by selecting your PBX from the available templates: |   |  |  |  |
|---|-----------------------------------------------------------|---|--|--|--|
|   | Mitel MiVoice Business                                    | ~ |  |  |  |
| _ | My PBX is not listed                                      |   |  |  |  |
|   |                                                           |   |  |  |  |

Here is the parameters we used for the Lab and PoC:

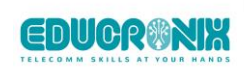

| all2Teams Getting                                                | Started Services Users               | Account          |                    |                    | Ingate Systems US           | <b>F</b> ? |
|------------------------------------------------------------------|--------------------------------------|------------------|--------------------|--------------------|-----------------------------|------------|
|                                                                  |                                      |                  |                    |                    |                             |            |
| Service Name                                                     |                                      |                  | Country *          |                    |                             |            |
| Ingate SBC                                                       |                                      | United States    |                    |                    | $\sim$                      |            |
|                                                                  |                                      |                  |                    | State / Province * |                             |            |
|                                                                  |                                      |                  | Florida            |                    |                             |            |
| SIP Domain *                                                     |                                      |                  | SIP Proxy          |                    |                             |            |
| c2t.ingatelabs.com                                               |                                      |                  | c2t.ingatelabs.com |                    |                             |            |
| Authentication Type *                                            |                                      |                  | PBX Source IPs     | 0                  |                             |            |
| Registration                                                     |                                      | ~                | IP Address         | 52.200.119.205     | ŵ                           |            |
| Manage Teams Calling Policy Teams Voicemail * Prohibit Voicemail |                                      |                  | Music On Hold *    | isir               |                             |            |
| Prohibit Voicemail                                               |                                      | Ť                |                    | SIC                |                             | Ť          |
| Expiry (seconds) 🔒                                               | Protocol * 🕑                         |                  | Propagate Refer    | * 0                | Suppress Contact Data Param | *          |
|                                                                  | TLS                                  | ~                | PBX handles tra    | ansfers 🗸          | Yes                         | ~          |
| Encrypt Media *                                                  | Override Codecs 🔒 🥹                  |                  |                    |                    |                             |            |
| Yes                                                              | ✓ PCMU × G729 ×                      |                  |                    |                    |                             | $\sim$     |
| Outside Line Prefix 🥹                                            | E164 Number Format                   |                  |                    |                    |                             |            |
|                                                                  | E164 without +                       | ~                |                    |                    |                             |            |
|                                                                  |                                      |                  |                    |                    |                             |            |
| The following SBCs are assigned to th                            | nis service: 20.185.148.172:10951, 5 | 52.250.50.231:11 | 208 42 <b>0</b>    |                    |                             |            |
| 8                                                                |                                      |                  |                    |                    |                             | Save       |

# 5 Additional help or support

If you have questions, suggestions and any other concern feel free to contact Educronix LLC

Web: <u>www.educronix.com</u> Email: <u>support@educronix.com</u> Toll-Free: +1 855 866 8854 Ph: +1 954 866 8884

We also provide consulting services as well as remote hands troubleshooting and configuration.

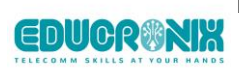